الجمهورية العربية السورية

وزارة الصحة

الهيئة العامة لمستشفى دمشق

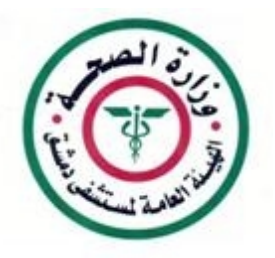

طريقة إعداد برنامج الاتصال بشبكة مشفى الهيئة العامة لمشفى دمشق عبر الانترنت

هذا البرنامج هام من أجل :

. الوصول إلى الايميل الداخلي الخاص بحسابك عل شبكة المشفى .
 . الوصول إلى مستعرض الصور الشعاعية الـ PACS عبر الانترنت

بداية يجب ان تكون عضوا في موقع الهيئة العامة لمشفى دمشق www.damascushospital.org.sy

يمكن الاطلاع على شروط العضوية وشروط الوصول الخارجي لشبكة المشفى من خلال موقع المشفى على الانترنت :

صفحة أعضاء الموقع 🔹 👘 شروط عضوية الموقع . او من خلال الرابط التالي :

http://www.damascushospital.org.sy/?page=category&category\_id=70&CatId=65&lang=ar

بعد تسجيل الدخول كعضو في الموقع يتم اختيار صفحة :
 صفحة اعضاء الموقع
 برامج هامة للاتصال بشبكة مشفى الهيئة العامة لمشفى عبر الانترنت

وتنصيبه على جهاز الكمبيوتر لتظهر النافذة التالية :

| 👛 😼 🌭                                       | صل بنا يحث                                                                                                    | البريد الالكتروني ات | اسـأل طبيبك | المخطط التنظيمي                                                    | الرئيسـية                                                                              |
|---------------------------------------------|----------------------------------------------------------------------------------------------------|----------------------|-------------|--------------------------------------------------------------------|----------------------------------------------------------------------------------------|
| 퉫 اخبار                                     | 🚺 تصویت                                                                                                    |                      |             | بة الرئيسية                                                        | 🔘 القانم                                                                               |
| و زيارة السيد الرئيس بشار الأسد<br>للمستشقى | کیف تری خدمات مشغی دمشق؟<br><ul> <li>جیدة</li> <li>متوسطة</li> <li>یحاجة إلى تطویر</li> <li>تحویت 🎻</li> </ul> | اسال طبيبك           |             | الشعب الطبية<br>الشعب الادارية والخدمية<br>سي والزوار<br>سي الزوار | <ul> <li>من نحن</li> <li>الأفسام وا</li> <li>الأفسام وا</li> <li>الأفسام وا</li> </ul> |
|                                             |                                                                                                    |                      |             | بدريب والناشين                                                     | • فی ایات المعلو<br>• بنك المعلو                                                       |

صفحة أعضاء موقع المشغى » برامج هامة للاتصال بشبكة المشغى عبر الانترنت

- برنامج الاتصال بشبكة مشفى الهيئة العامة لمشفى دمشق
- اعدادات يرنامج الاتصال بشبكة مشفى الهيئة العامة لمشفى دمشق
  - dotnetfx.exe •
  - مستعرض الصور الشعاعية
- - - - سياسات واجراءات وحدة ادارة الجودة
        - شروط عضوية الموقع

• بنك معلومات المشـقـي

O دليل هواتف المستشغى

🔘 أحداث هامة في مشفى دمشق

O صفحة أعضاء موقع المشـفـي

O روابط هامة

O كيف تصل الينا

- تعاميم هامة في مشـفي دمشق
- طريقة اعداد E-MAIL والوصول إلى
  - الPACSمن خارج المشغبي
- برامج هامة للاتصال بشبكة المشفى عبر

الانترنت

### نختار Save .

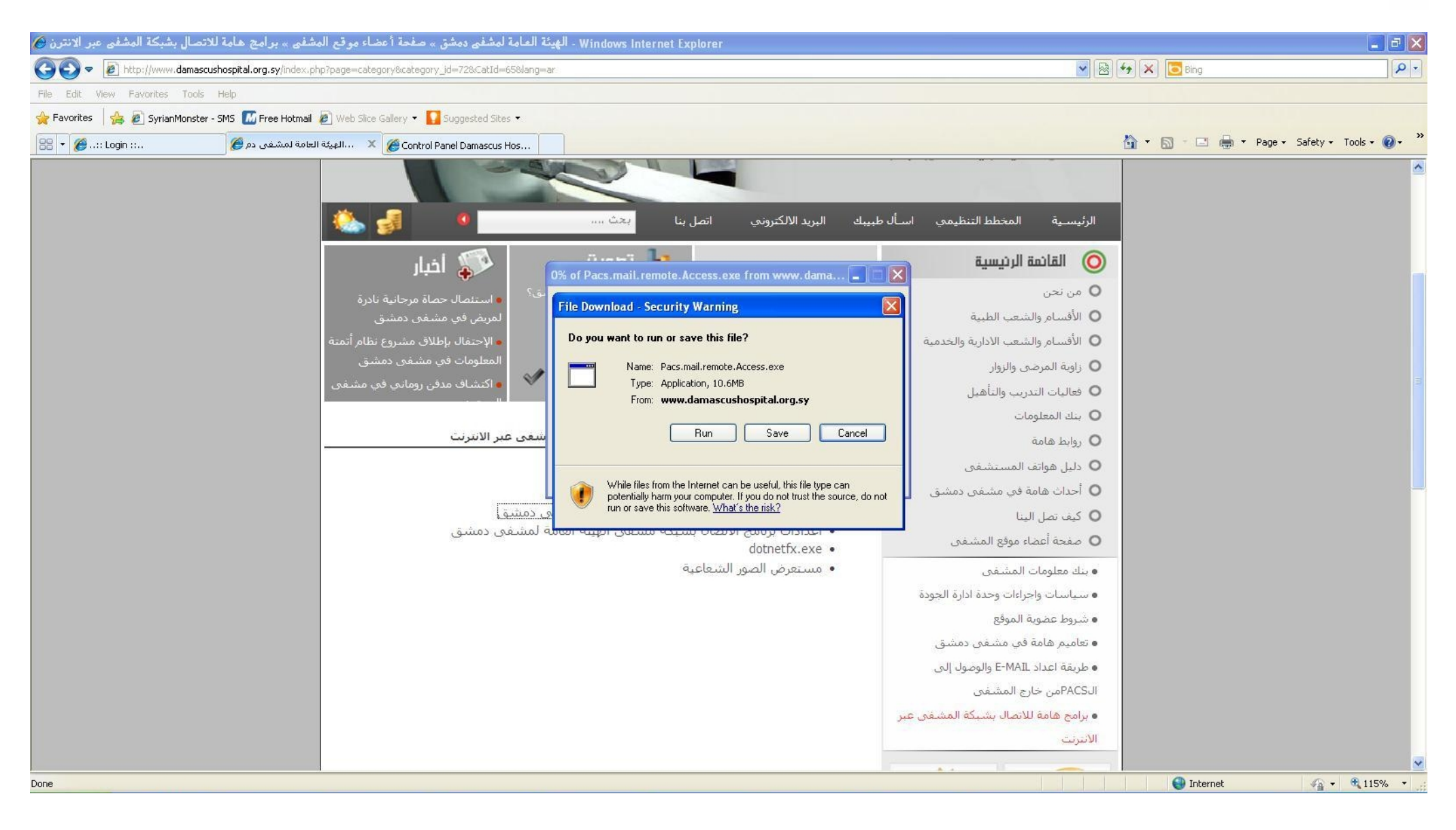

## مثلا برامج مشفى دمشق كما في الشكل التالي:

ندخل مثلا إلى المستندات (My Documents) ننشئ مجلد جديد (Create New Folder)

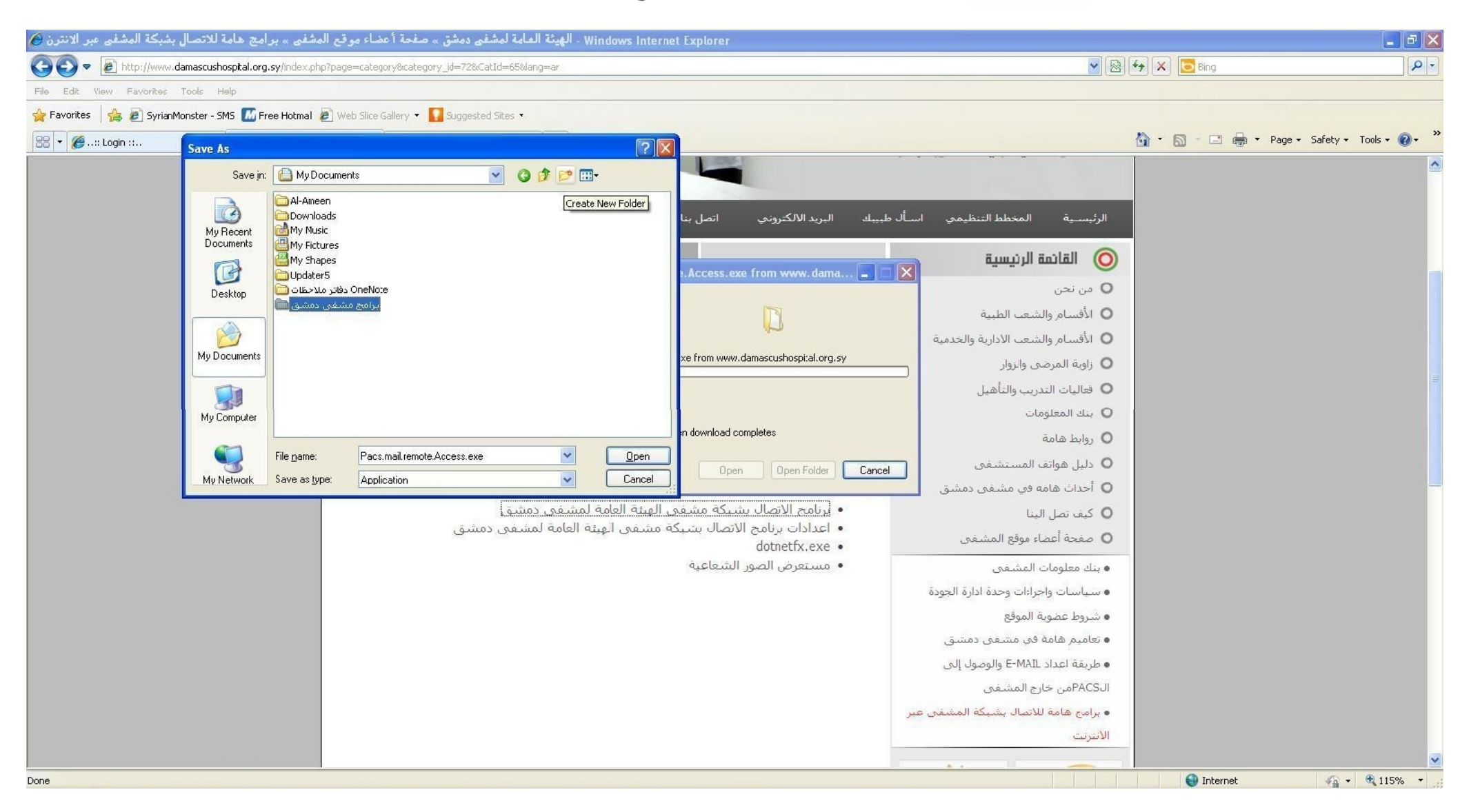

4 17

# (Open) لتظهر النافذة التالية ثم نضغط الـ Save

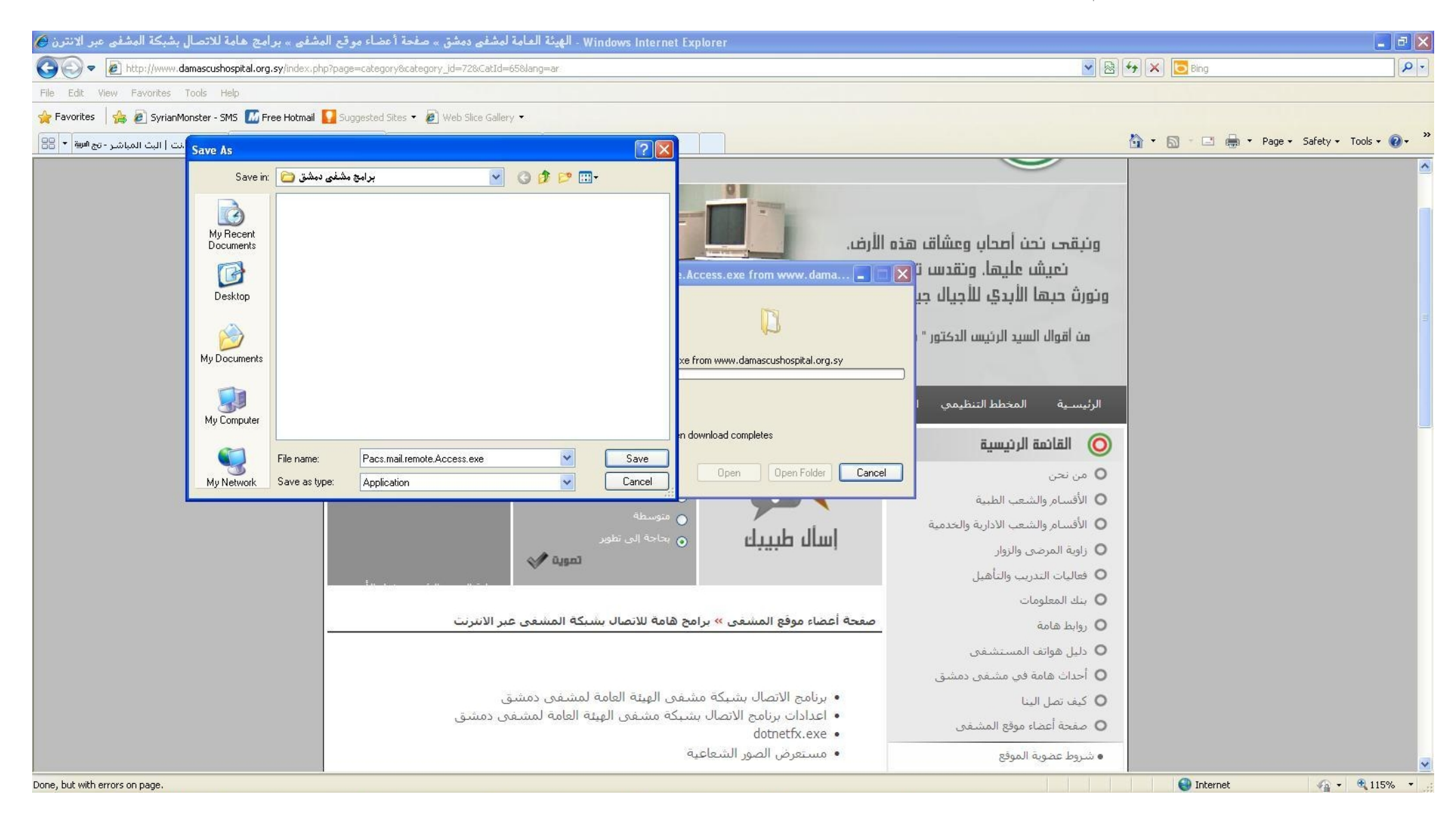

#### تظهر النافذة التالية :

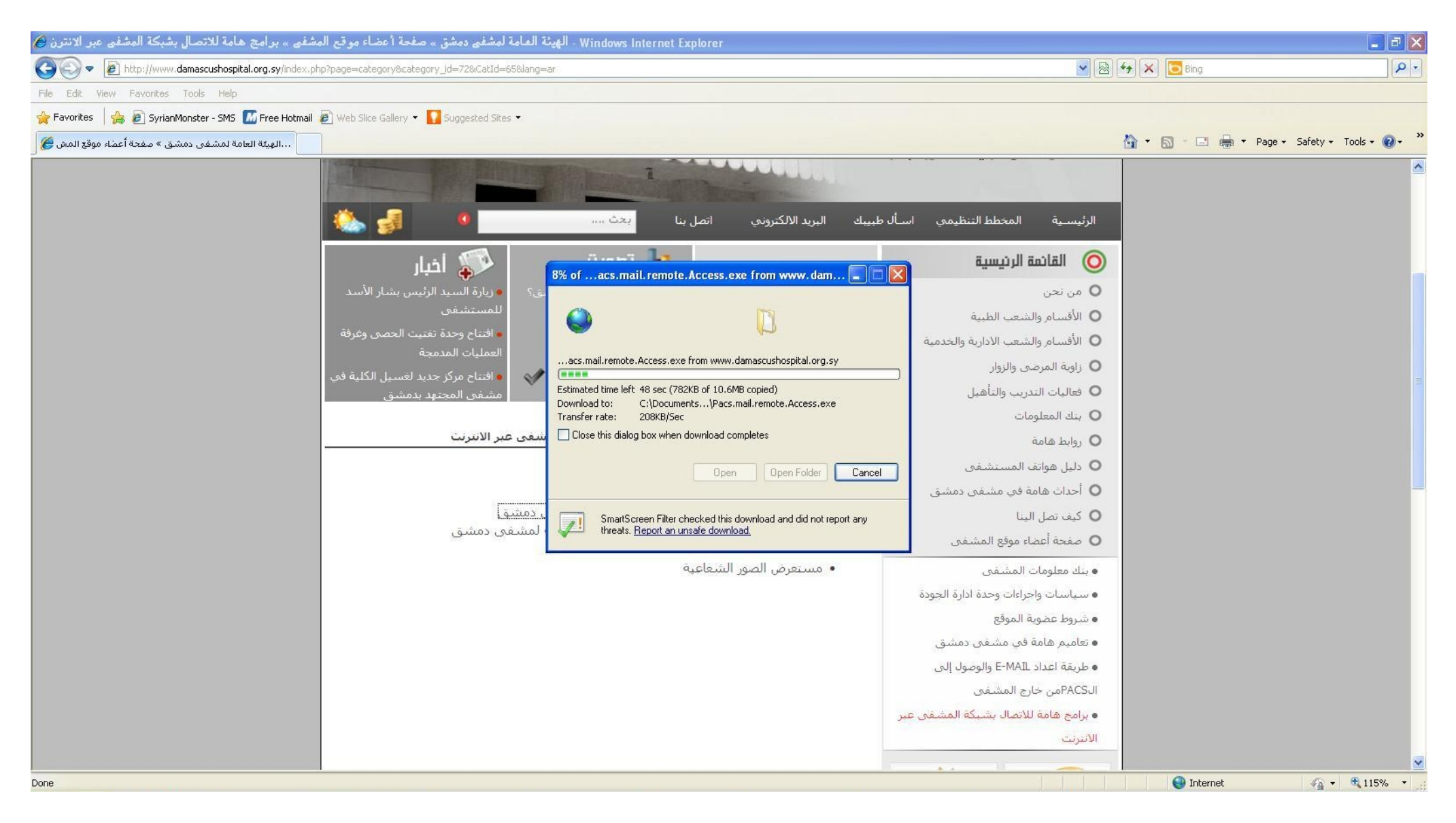

ننتظر بضع دقائق حسب سرعة الانترنت حتى ينتهي تتريل البرنامج على جهاز الكمبيوتر .

طريقة اعداد البرنامج الاتصال بشبكة المشفى Pacs.mail.remote.Access.exe ليكون قادرا على التصال بشبكة المشفى :

إذا لم نقوم يتتزيل ملف التنصيب للبرنامج من موقع المشفى كما في الخطوات السابقة !!!

يجب تسجيل الدخول كعضو في الموقع وتتزيل ملف تنصيب البرنامج من الصفحة :

صفحة اعضاء الموقع سمرامج هامة للاتصال بشبكة المشفى عبر الانترنت اختيار برنامج برنامج الاتصال بشبكة مشفى الهيئة العامة لمشفى دمشق

بعد بعد تتريل ملف التنصيب نضغط عليه لتنصيبه على جهاز الكمبيوتر

طريقة تنصيب البرنامج على جهاز الكمبيوتر :

نضغط على الملف Pacs.mail.remote.Access.exe تظهر النافذة التالية

| To unzip all files in this self-extractor<br>specified folder press the Unzip butto | file to the<br>on. | Unzip      |
|-------------------------------------------------------------------------------------|--------------------|------------|
| Unzin to folder:                                                                    |                    | Run WinZip |
| CUME~1\user\LOCALS~1\Temp                                                           | Browse             | Close      |
| Overwrite files without prompting                                                   |                    | About      |
| When done unzipping open:<br>.\vpnclient_setup.exe                                  |                    | Help       |

: Unzip

| To unzip all files in<br>specified folder pr | n this self-extractor file to the<br>ess the Unzip button. | Unzip      |
|----------------------------------------------|------------------------------------------------------------|------------|
| Unzip to folder:                             | WinZip Self-Extractor                                      | Run WinZip |
| CUME~1\user\L                                | 12 file(s) unzinned successfully                           | Close      |
| Overwrite file                               |                                                            | About      |
| ✓ When done u                                | OK                                                         | Help       |

OK يبدأ تتزيل البرنامج :

| i nis installation c<br>anguages. Pleas<br>he list below. | an be displayed in multiple<br>e select the language to display from |
|-----------------------------------------------------------|----------------------------------------------------------------------|
| English                                                   |                                                                      |
| French (Canadia                                           | n)                                                                   |
|                                                           |                                                                      |
|                                                           |                                                                      |
|                                                           |                                                                      |
|                                                           |                                                                      |

### 🕼 Cisco Systems VPN Client 5.0.03.0560 Setup

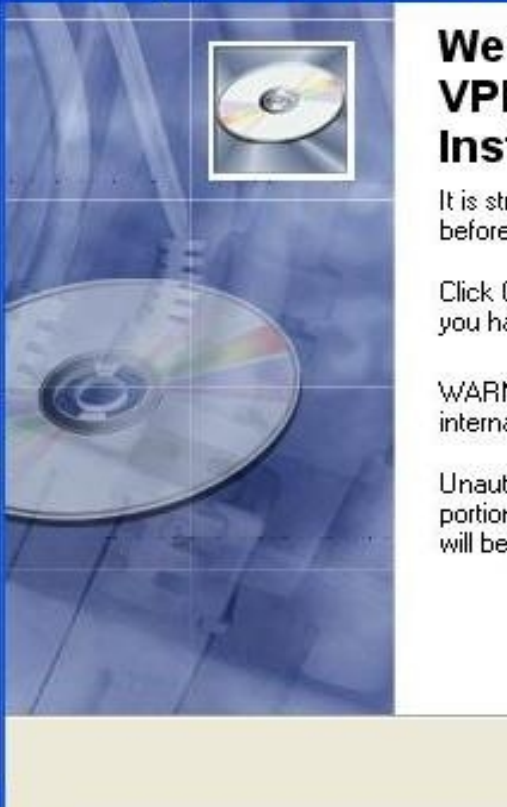

# Welcome to the Cisco Systems VPN Client 5.0.03.0560 Installation Wizard

- 13

It is strongly recommended that you exit all Windows programs before running this setup program.

Click Cancel to quit the setup program, then close any programs you have running. Click Next to continue the installation.

WARNING: This program is protected by copyright law and international treaties.

Unauthorized reproduction or distribution of this program, or any portion of it, may result in severe civil and criminal penalties, and will be prosecuted to the maximum extent possible under law.

< Back Next > Cancel

نختار Next :

| License Agreement                                                                                                    |                                                                                                    | 100                                                                    |
|----------------------------------------------------------------------------------------------------|----------------------------------------------------------------------------------------------------|------------------------------------------------------------------------|
| You must agree with                                                                                                    | the license agreement below to proceed.                                                                                                    |                                                                        |
| Client Software Lie                                                                                                    | cense Agreement of Cisco Systems                                                                                                    | -                                                                      |
| THE SOFTWARE T                                                                                                    | O WHICH YOU ARE REQUESTING ACCE                                                                                                    | ESS IS THE                                                             |
| PROPERTY OF CI                                                                                                    | SCO SYSTEMS. THE USE OF THIS SOFT                                                                                                    | WARE IS                                                                |
| GUVERNED BY II                                                                                                    | 1E TERMS AND CONDITIONS OF THE GI                                                                                                    | REEMENT                                                                |
| SET FORTH BELO                                                                                                    | W BY CLICKING "YES" ON THIS SCREI                                                                                                    | EN YOU                                                                 |
| SET FORTH BELO                                                                                                    | W. BY CLICKING "YES" ON THIS SCREI<br>OU AGREE TO BE BOUND BY THE TERI                                                                                                    | EN, YOU<br>MS AND                                                      |
| SET FORTH BELO<br>INDICATE THAT YO<br>CONDITIONS OF T                                                                         | W. BY CLICKING "YES" ON THIS SCREI<br>OU AGREE TO BE BOUND BY THE TERI<br>HAT AGREEMENT. THEREFORE, PLEAS                                                                                                    | EN, YOU<br>MS AND<br>SE READ THE                                       |
| SET FORTH BELO<br>INDICATE THAT Y<br>CONDITIONS OF T<br>TERMS AND CONI<br>IF YOU DO NOT A                                     | W. BY CLICKING "YES" ON THIS SCREI<br>OU AGREE TO BE BOUND BY THE TERI<br>HAT AGREEMENT. THEREFORE, PLEAS<br>DITIONS CAREFULLY BEFORE CLICKING<br>GREE TO THE TERMS AND CONDITIONS                                                                  | EN, YOU<br>MS AND<br>SE READ THE<br>G ON "YES".<br>S OF THE            |
| SET FORTH BELO<br>INDICATE THAT Y<br>CONDITIONS OF T<br>TERMS AND CONI<br>IF YOU DO NOT A<br>AGREEMENT, CLI                   | W. BY CLICKING "YES" ON THIS SCREI<br>OU AGREE TO BE BOUND BY THE TERI<br>HAT AGREEMENT. THEREFORE, PLEAS<br>DITIONS CAREFULLY BEFORE CLICKING<br>GREE TO THE TERMS AND CONDITIONS<br>CK "NO" ON THIS SCREEN, IN WHICH C                            | EN, YOU<br>MS AND<br>SE READ THE<br>G ON "YES".<br>S OF THE<br>ASE YOU |
| SET FORTH BELO<br>INDICATE THAT Y<br>CONDITIONS OF T<br>TERMS AND CONI<br>IF YOU DO NOT A<br>AGREEMENT, CLI<br>WILL BE DENIED | W. BY CLICKING "YES" ON THIS SCREI<br>OU AGREE TO BE BOUND BY THE TERI<br>HAT AGREEMENT. THEREFORE, PLEAS<br>DITIONS CAREFULLY BEFORE CLICKING<br>GREE TO THE TERMS AND CONDITIONS<br>CK "NO" ON THIS SCREEN, IN WHICH C<br>ACCESS TO THE SOFTWARE. | EN, YOU<br>MS AND<br>SE READ THE<br>G ON "YES".<br>S OF THE<br>ASE YOU |
| SET FORTH BELO<br>INDICATE THAT Y<br>CONDITIONS OF T<br>TERMS AND CONI<br>IF YOU DO NOT A<br>AGREEMENT, CLI<br>WILL BE DENIED | W. BY CLICKING "YES" ON THIS SCREI<br>OU AGREE TO BE BOUND BY THE TERI<br>HAT AGREEMENT. THEREFORE, PLEAS<br>DITIONS CAREFULLY BEFORE CLICKING<br>GREE TO THE TERMS AND CONDITIONS<br>CK "NO" ON THIS SCREEN, IN WHICH C<br>ACCESS TO THE SOFTWARE. | EN, YOU<br>MS AND<br>SE READ THE<br>G ON "YES".<br>S OF THE<br>ASE YOU |
| SET FORTH BELO<br>INDICATE THAT Y<br>CONDITIONS OF T<br>TERMS AND CONI<br>IF YOU DO NOT A<br>AGREEMENT, CLI<br>WILL BE DENIED | W. BY CLICKING "YES" ON THIS SCREI<br>OU AGREE TO BE BOUND BY THE TERI<br>HAT AGREEMENT. THEREFORE, PLEAS<br>DITIONS CAREFULLY BEFORE CLICKING<br>GREE TO THE TERMS AND CONDITIONS<br>CK "NO" ON THIS SCREEN, IN WHICH C<br>ACCESS TO THE SOFTWARE. | EN, YOU<br>MS AND<br>SE READ THE<br>G ON "YES".<br>S OF THE<br>ASE YOU |

:I accept the license agreement ختار

| License Agreement                                                                                                    |                                                                                                    | -                                                                                    |
|----------------------------------------------------------------------------------------------------|----------------------------------------------------------------------------------------------------|--------------------------------------------------------------------------------------|
| You must agree wit                                                                                                    | h the license agreement below to proceed.                                                                                                    |                                                                                      |
| Client Software Li                                                                                                    | cense Agreement of Cisco Systems                                                                                                    |                                                                                      |
| THE SOFTWARE                                                                                                    | TO WHICH YOU ARE REQUESTING A                                                                                                    | CCESS IS THE                                                                         |
| PROPERTY OF C                                                                                                    | SCO SYSTEMS. THE USE OF THIS S                                                                                                    | OFTWARE IS                                                                           |
| GOVERNED BY T                                                                                                    | HE TERMS AND CONDITIONS OF THE                                                                                                    | E GREEMENT                                                                           |
| OFT FORTH DEL/                                                                                                    | WU DV OLIOVINO INCOLONI TUDO DO                                                                                                    | DEEN VOU                                                                             |
| SET FORTH BELC                                                                                                    | W. BY CLICKING "YES" ON THIS SC<br>OU AGREE TO BE BOUND BY THE T                                                                                                    | REEN, YOU                                                                            |
| SET FORTH BELO<br>INDICATE THAT Y<br>CONDITIONS OF                                                                         | OW. BY CLICKING "YES" ON THIS SC<br>OU AGREE TO BE BOUND BY THE T<br>THAT AGREEMENT. THEREFORE, PLI                                                                                                    | REEN, YOU<br>ERMS AND<br>EASE READ THE                                               |
| SET FORTH BELO<br>INDICATE THAT Y<br>CONDITIONS OF<br>TERMS AND CON                                                        | OW. BY CLICKING "YES" ON THIS SC<br>OU AGREE TO BE BOUND BY THE T<br>THAT AGREEMENT. THEREFORE, PLI<br>DITIONS CAREFULLY BEFORE CLICK                                                                                                    | REEN, YOU<br>ERMS AND<br>EASE READ THE<br>KING ON "YES".                             |
| SET FORTH BEL(<br>INDICATE THAT Y<br>CONDITIONS OF<br>TERMS AND CON<br>IF YOU DO NOT A                                     | OW. BY CLICKING "YES" ON THIS SC<br>OU AGREE TO BE BOUND BY THE T<br>THAT AGREEMENT. THEREFORE, PLI<br>DITIONS CAREFULLY BEFORE CLICK<br>GREE TO THE TERMS AND CONDITION<br>OR THIS SCREEN. IN WHICH                                     | REEN, YOU<br>ERMS AND<br>EASE READ THE<br>(ING ON "YES".<br>ONS OF THE<br>H CASE YOU |
| SET FORTH BEL(<br>INDICATE THAT Y<br>CONDITIONS OF<br>TERMS AND CON<br>IF YOU DO NOT A<br>AGREEMENT, CLI<br>WILL BE DENIED | OW. BY CLICKING "YES" ON THIS SC<br>OU AGREE TO BE BOUND BY THE T<br>THAT AGREEMENT. THEREFORE, PLI<br>DITIONS CAREFULLY BEFORE CLICK<br>GREE TO THE TERMS AND CONDITION<br>ICK "NO" ON THIS SCREEN, IN WHICH<br>ACCESS TO THE SOFTWARE. | REEN, YOU<br>ERMS AND<br>EASE READ THE<br>(ING ON "YES".<br>ONS OF THE<br>H CASE YOU |
| SET FORTH BELO<br>INDICATE THAT Y<br>CONDITIONS OF<br>TERMS AND CON<br>IF YOU DO NOT A<br>AGREEMENT, CLI<br>WILL BE DENIED | OW. BY CLICKING "YES" ON THIS SC<br>OU AGREE TO BE BOUND BY THE T<br>THAT AGREEMENT. THEREFORE, PLI<br>DITIONS CAREFULLY BEFORE CLICK<br>GREE TO THE TERMS AND CONDITION<br>ICK "NO" ON THIS SCREEN, IN WHICH<br>ACCESS TO THE SOFTWARE. | REEN, YOU<br>ERMS AND<br>EASE READ THE<br>(ING ON "YES".<br>ONS OF THE<br>H CASE YOU |
| SET FORTH BELO<br>INDICATE THAT Y<br>CONDITIONS OF<br>TERMS AND CON<br>IF YOU DO NOT A<br>AGREEMENT, CLI<br>WILL BE DENIED | OW. BY CLICKING "YES" ON THIS SC<br>OU AGREE TO BE BOUND BY THE T<br>THAT AGREEMENT. THEREFORE, PLI<br>DITIONS CAREFULLY BEFORE CLICK<br>GREE TO THE TERMS AND CONDITION<br>ICK "NO" ON THIS SCREEN, IN WHICH<br>ACCESS TO THE SOFTWARE. | REEN, YOU<br>ERMS AND<br>EASE READ THE<br>KING ON "YES".<br>ONS OF THE<br>H CASE YOU |
| SET FORTH BELO<br>INDICATE THAT Y<br>CONDITIONS OF<br>TERMS AND CON<br>IF YOU DO NOT A<br>AGREEMENT, CLI<br>WILL BE DENIED | OW. BY CLICKING "YES" ON THIS SC<br>OU AGREE TO BE BOUND BY THE T<br>THAT AGREEMENT. THEREFORE, PLI<br>DITIONS CAREFULLY BEFORE CLICK<br>GREE TO THE TERMS AND CONDITION<br>CK "NO" ON THIS SCREEN, IN WHICH<br>ACCESS TO THE SOFTWARE.  | REEN, YOU<br>ERMS AND<br>EASE READ THE<br>(ING ON "YES".<br>ONS OF THE<br>H CASE YOU |

ثم نضغط Next

| 🛱 Cisco Systems VPN Client 5.0.03.0560 Setup                                                                                                    |        |
|----------------------------------------------------------------------------------------------------|--------|
| Destination Folder<br>Select a folder where the application will be installed.                                                                                                    |        |
| The Wise Installation Wizard will install the files for Cisco Systems VPN Client<br>5.0.03.0560 in the following folder.<br>To install into a different folder, click the Browse button, and select another folder.<br>You can choose not to install Cisco Systems VPN Client 5.0.03.0560 by clicking C<br>to exit the Wise Installation Wizard. | ancel  |
| Destination Folder<br>C:\Program Files\Cisco Systems\VPN Client\<br>Browse                                                                                                    |        |
| < Back Next >                                                                                                    | Cancel |

 Cisco Systems VPN Client 5.0.03.0560 Setup

 Ready to Install the Application

 Click Next to begin installation.

 Click the Back button to reenter the installation information or click Cancel to exit the wizard.

: Next

| 🖥 Cisco Systems VPN Client 5.0.03.0560 Setup                                |          |
|-----------------------------------------------------------------------------|----------|
| Updating System<br>The features you selected are currently being installed. | <u>e</u> |
| Extracting directories                                                      |          |
| SystemFolder.61E46690_5629_4B8D_AB15_2910F5F466E3                           |          |
|                                                                             |          |
|                                                                             |          |
|                                                                             |          |
|                                                                             |          |
|                                                                             |          |
|                                                                             |          |
|                                                                             | Cancel   |
|                                                                             | Cancer   |

ننتظر حتى ينتهي تنصيب البرنامج :

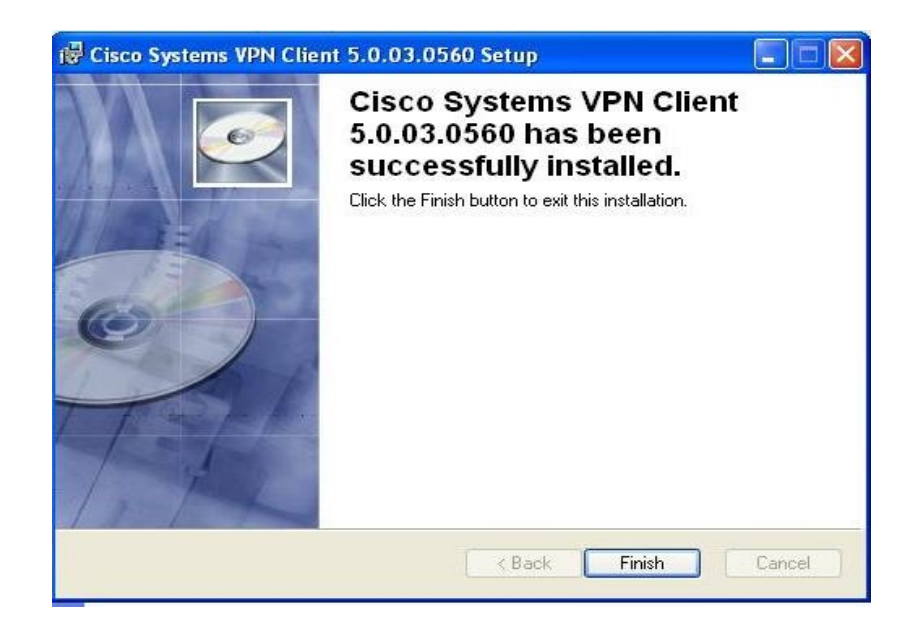

# نختار Finish تظهر الرسالة التالية لإعادة إقلاع الحاسب نختار Yes :

| H | You must restart your system<br>to Cisco Systems VPN Clien<br>Yes to restart now or No if y | n for the configuration changes made<br>t 5.0.03.0560 to take effect. Click<br>ou plan to restart manually later. |
|---|---------------------------------------------------------------------------------------------|----------------------------------------------------------------------------------------------------|
|   | Yes                                                                                         | No                                                                                                    |

بعد إعادة إقلاع الحاسب ندخل إلى :

Start ----- All Programs ----- Cisco System VPN Client ---- VPN Client

- ابدا جميع البرامج VPN Client -Cisco System VPN Client -

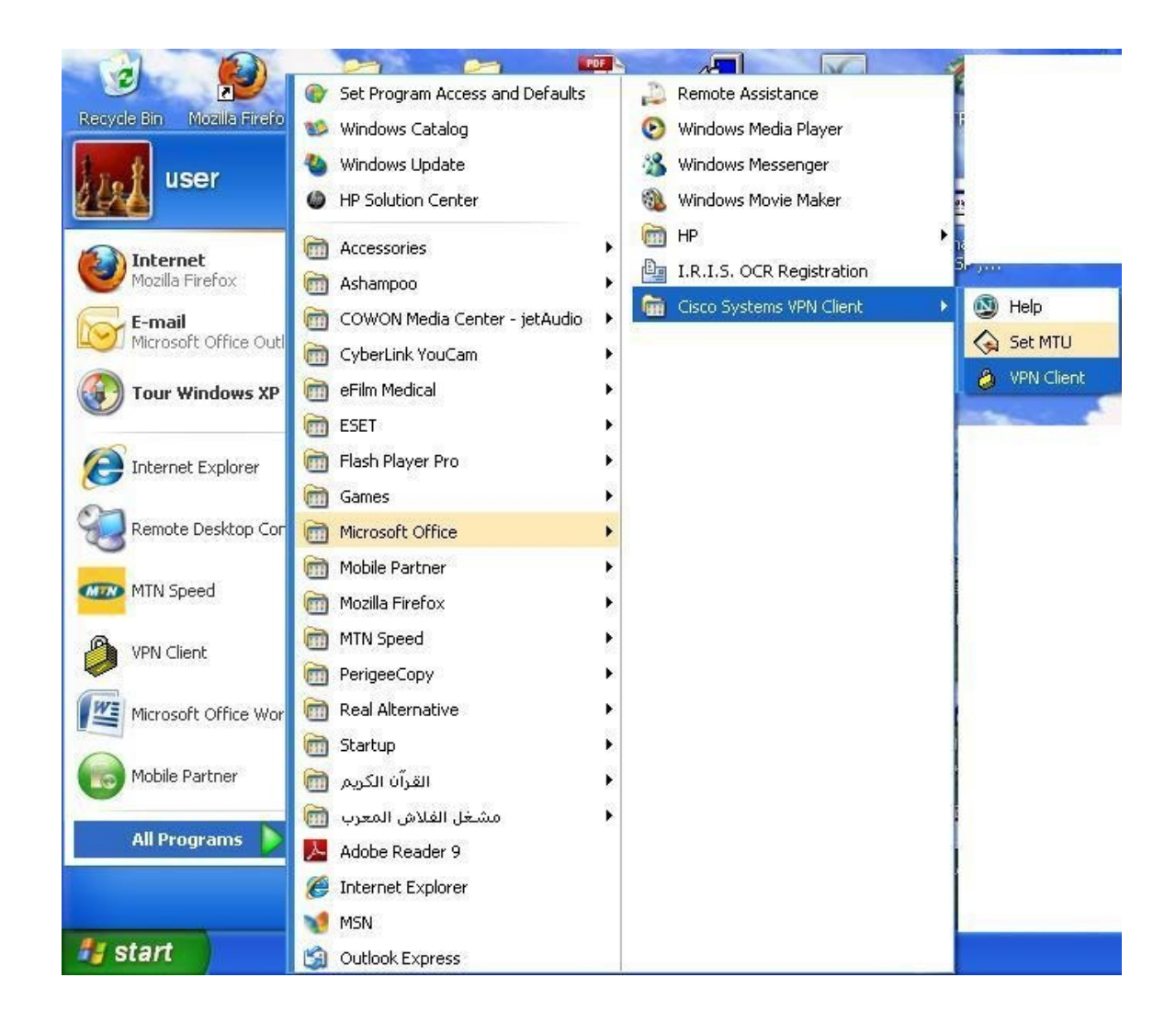

عنده يتم تشغيل برنامج الوصول ويصبح جاهزا لوضع إعدادات شبكة المشفى :

| 🤌 status: Disconnected   VPN Client - Version 5.0.0     | 3.0560 |           |
|---------------------------------------------------------|--------|-----------|
| Connection Entries Status Certificates Log Options Help |        |           |
| Connect New Import Modify Delete                        |        | cisco     |
| Connection Entries Certificates Log                     |        |           |
| Connection Entry                                        | Host   | Transport |
| 4                                                       |        |           |
| Not connected.                                          |        |           |

نختار New تظهر النافذة التالية :

يجب هنا ان نقوم بفتح ملف اعدادات برنامج الاتصال بشبكة مشفى الهيئة العامة لمشفى دمشق من خلال :

التسجيل كعضو في الموقع :

صفحة أعضاء الموقع سمبرامج هامة للاتصال بشبكة المشفى عبر الانترنت العدادات برنامج الاتصال بشبكة مشفى الهيئة العامة لمشفى دمشق

الذي يحتوي اعدادات شبكة المشفى أو الاتصال بشعبة المعلوماتية لارسالها لك على شكل SMS :

إدخال المعلومات Save :

| Connect      | New Import Modify Del   | <b>Í</b>       | cisco      |
|--------------|-------------------------|----------------|------------|
| Connection E | ntries Certificates Log | Host           | Transport  |
|              | M.S.L.J                 | 92 137 249 252 | IPSec/IIDP |
|              | Mujtaneo                | 02.137.240.232 | 1 300/001  |
|              | Mujtaneo                | 02.137.240.232 |            |

نضغط بالزر اليمين على Mujtahed ومختار Create Shortcut : يظهر اختصار للاتصال على سطح المكتب :

بعد الاتصال بالانترنت عبر 3G او ADSL او اي طريقة اخرى :

نضغط على الاختصار للاتصال يقوم بالاتصال بشبكة المشفى يطلب إدخال اسم المستخدم وكلمة المرور (نفس اسم المستخدم وكلمة المرور المستخدمة في المشفى الحساب على شبكة المشفى) :

الان يصبح جهاز الكمبيوتر جزء من شبكة المشفى يمكن الوصول 'لي نظام الاتمتة HMIS والباكس PACS واستعراض الايميل الداخلي بعد الانتهاء من إعداد الايميل على جهاز الكمبيوتر .

إعداد

شعبة المعلوماتية

17 17